## Windows タブレット

① 電源を入れる

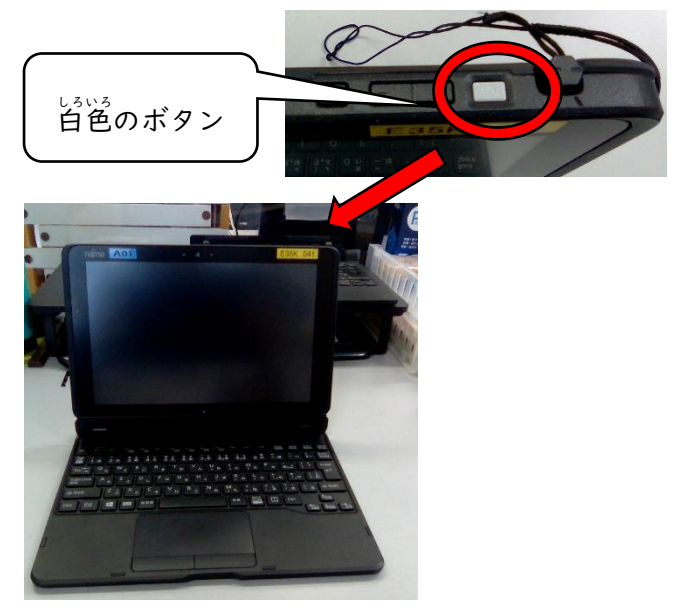

②ユーザー名とパスワードを半角小文字入力

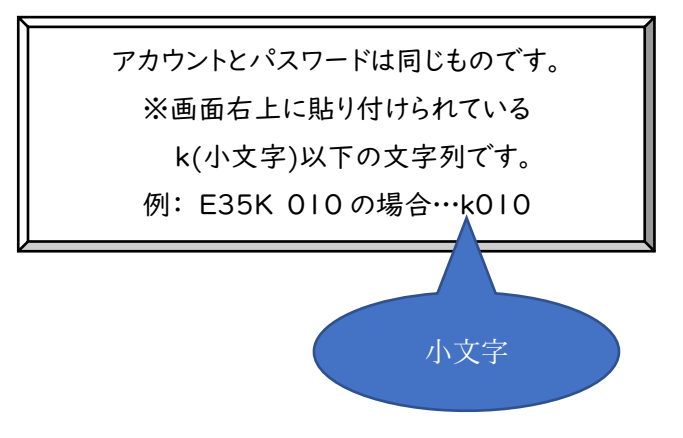

③ 左下のファイル>ローカルディスク(C)>Users を開く

| 4                                                                           | 98                                           | 8                                                                                                    | 8                                                                                                    | 4                                                                                                    |
|-----------------------------------------------------------------------------|----------------------------------------------|----------------------------------------------------------------------------------------------------|----------------------------------------------------------------------------------------------------|----------------------------------------------------------------------------------------------------|
|                                                                             | ローカルディスク (C)<br>ローカルディスク (C)<br>ローカルディスク (C) | 注意 名約の 新山い<br>変更 27ルダー<br>新規                                                                                                    | 10.05% 経際く - 日<br>プロパライ 2 編集<br>参照版<br>際く                                                                                                    | - □ ×<br>- ○ ×<br>- ◇ ○<br>- → ×<br>- → × |
| ← → < < ○ > ↑ (1) > ↑ ↑ (1) > ↑ ↑ (1) > ↑ ↑ ↑ ↑ ↑ ↑ ↑ ↑ ↑ ↑ ↑ ↑ ↑ ↑ ↑ ↑ ↑ ↑ | D=7b14-97429 (C) >                           | 更新日時<br>2020/10/01 1346<br>2020/02/01 226<br>2020/09/20 1227<br>2020/09/21 1323<br>2020/10/12 3133<br>2020/10/12 10:14<br>2020/08/16 3:34<br>2020/09/04 17:02 | ▼ 0 P Wit<br>PT (1) フルター<br>フア (1) フルター<br>フア (1) フルター<br>ファ (1) フルター<br>ファ (1) フト (1) (1) (1) (1) (1) (1) (1) (1) (1) (1) | 1200%(C200後常)<br>サイズ へ                                                                                                    |
| 27 60,98                                                                    |                                              | <b>YUIUII</b><br>る場合が                                                                                                    | ある                                                                                                    |                                                                                                    |

④ data>一時保存>自宅用設定を開く

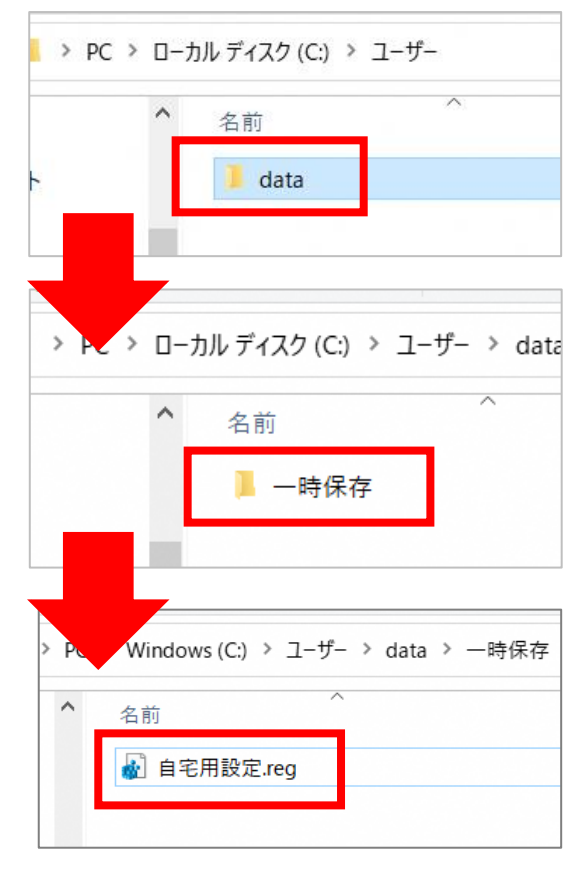

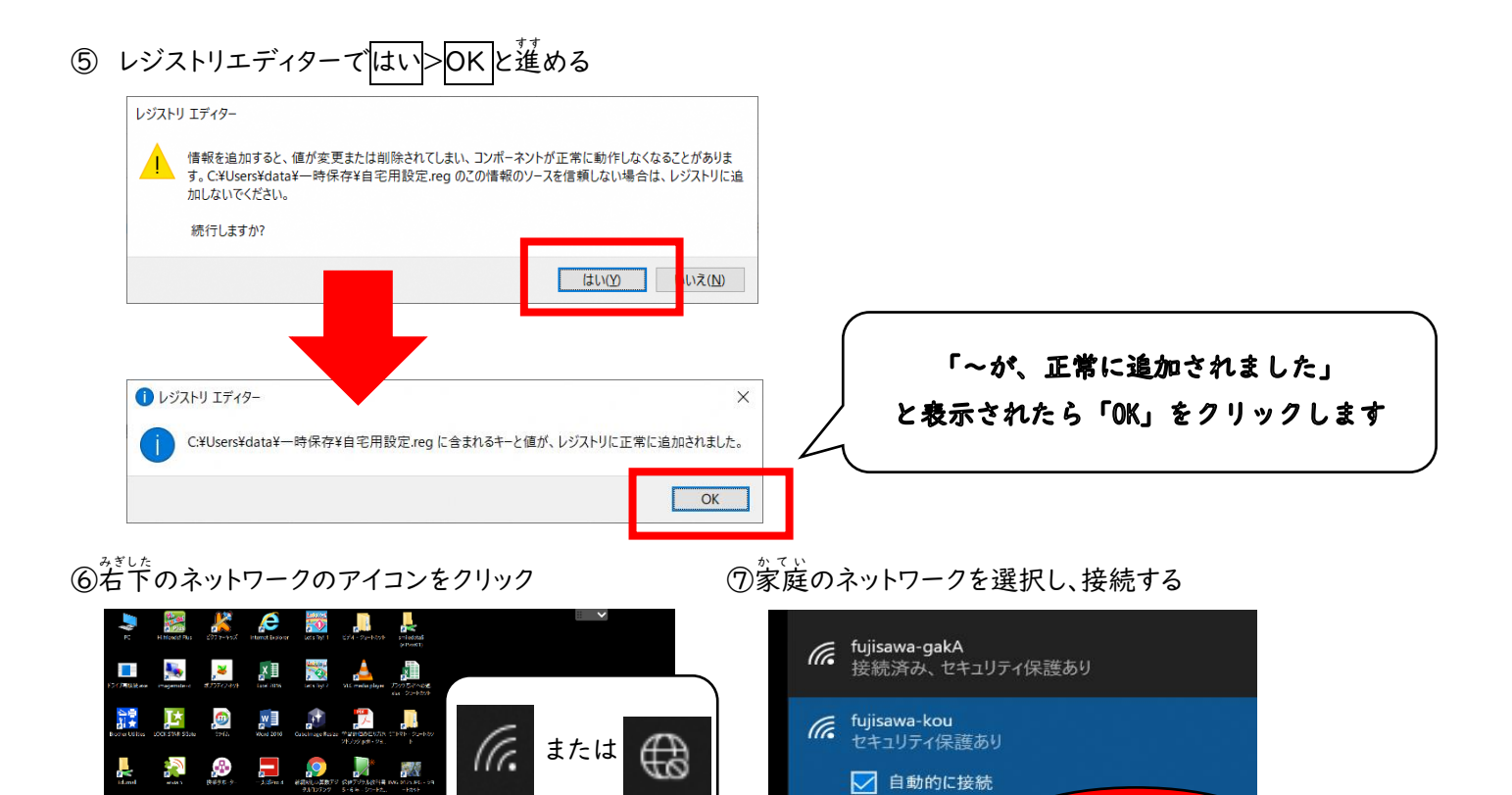

wf883555@cj8.so-net.jp\_5G

セキュリティ保護あり

6

M 🔊 📙

🏓 👂

a 🎇 🏸

📀 🖉 🔍

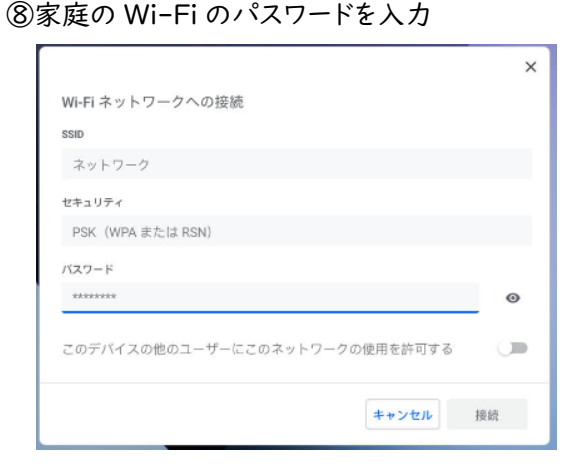